**BigBrowser documentation :** 

**Object History** 

=> To obtain detailed informations on actions done on objects

## Legend

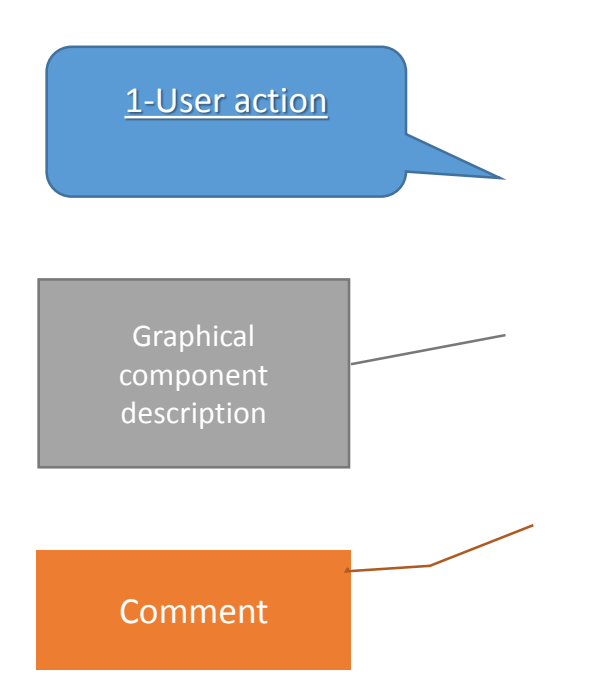

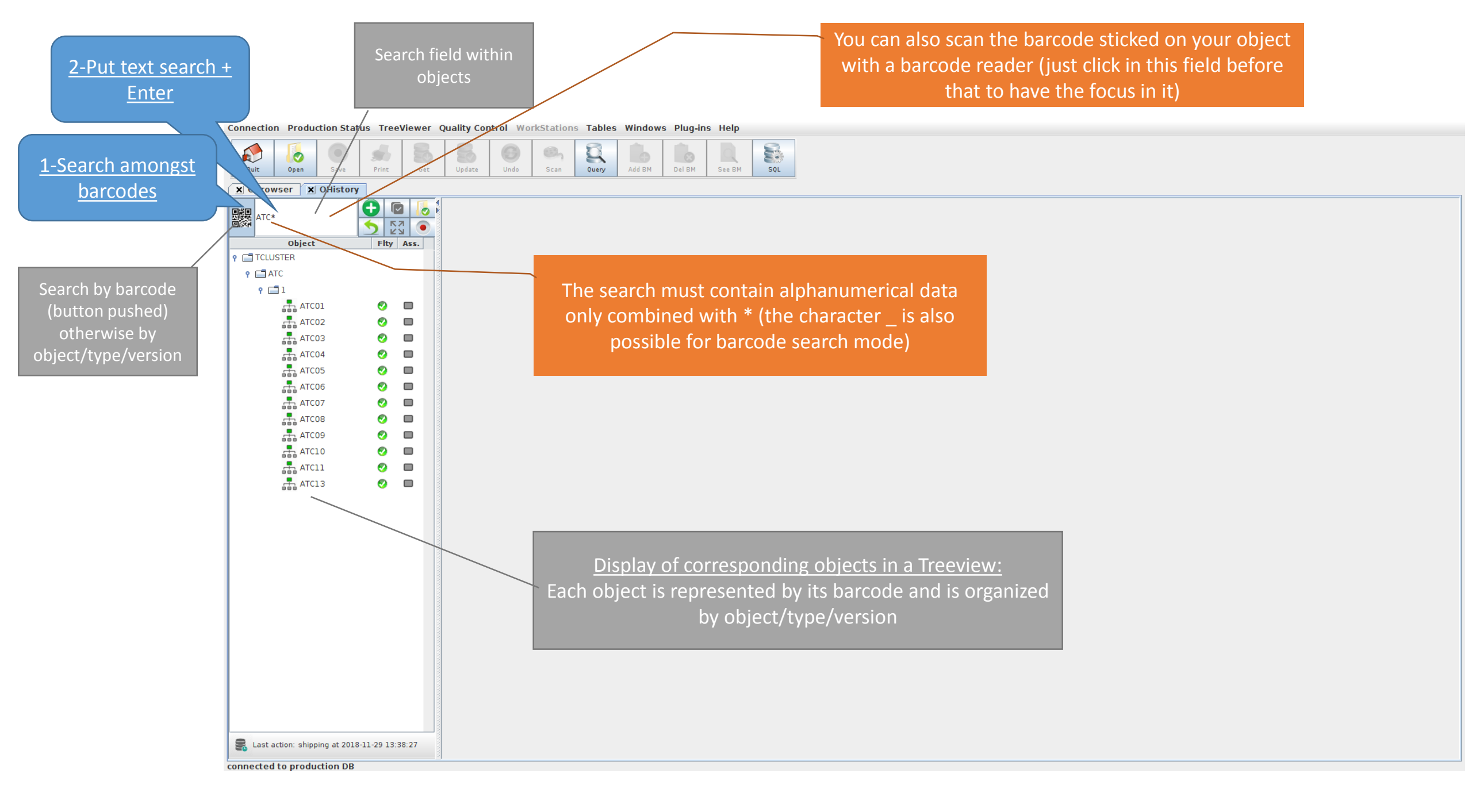

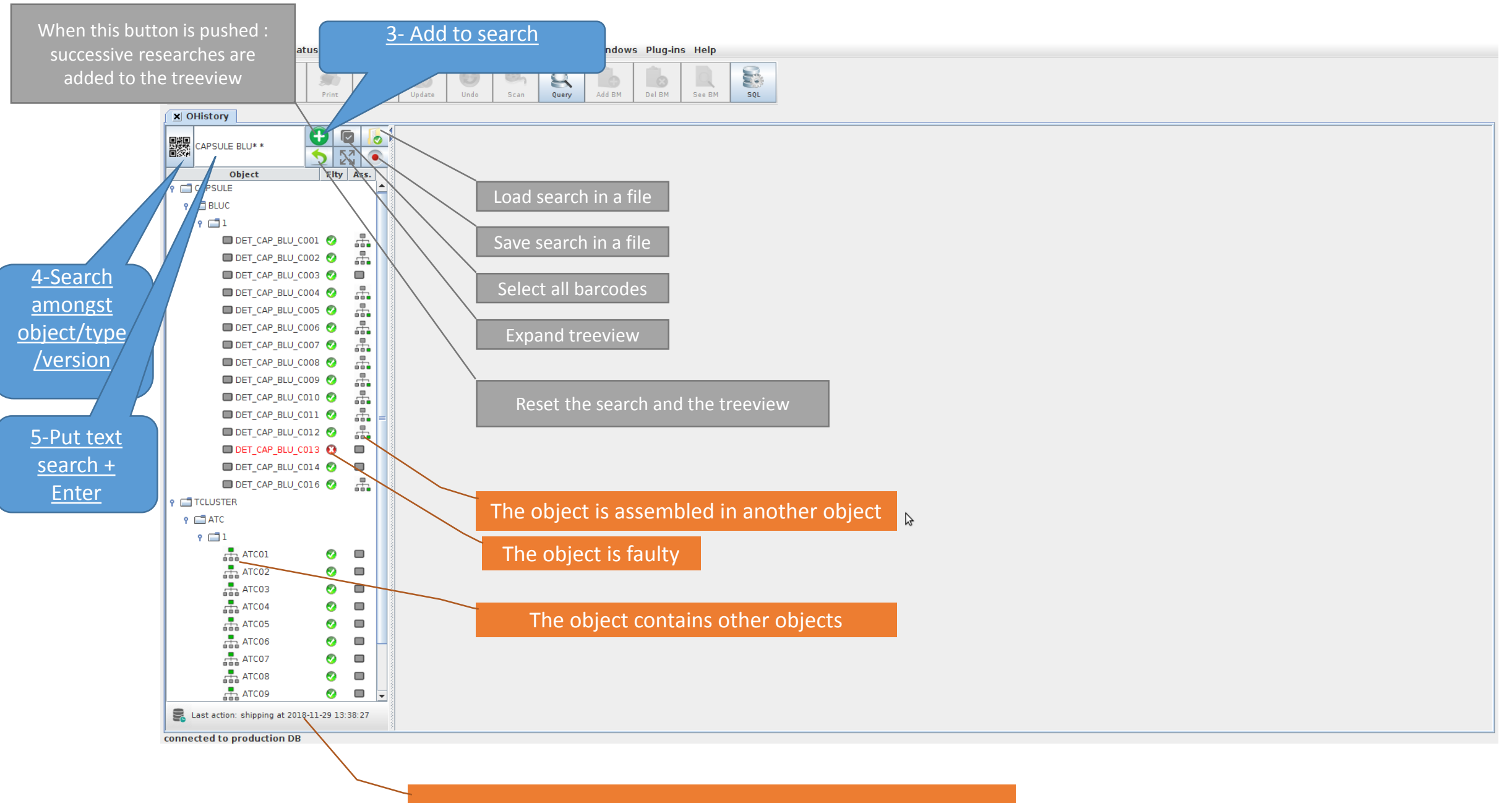

<u>A taskbar</u>: display the last action in the DB in this case

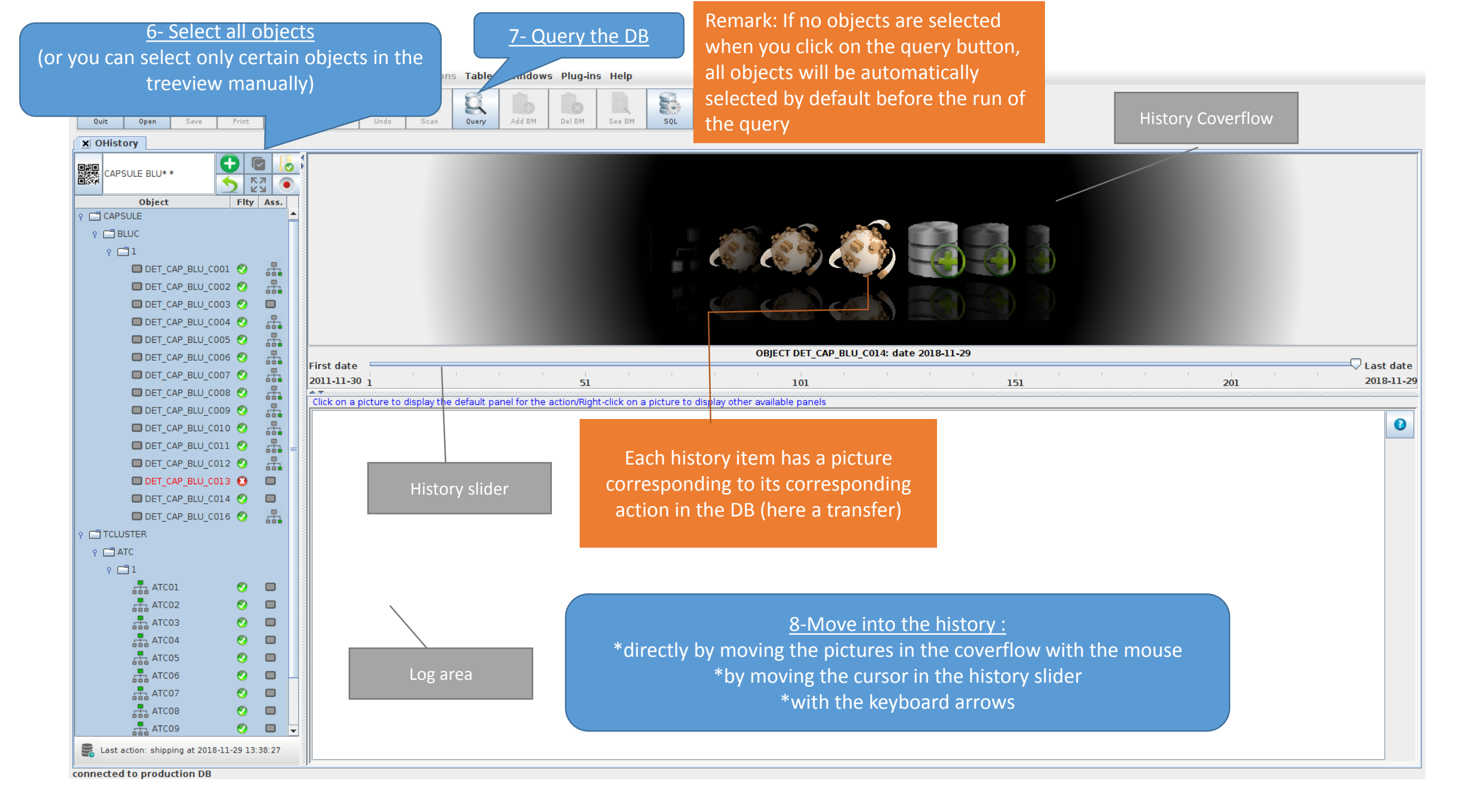

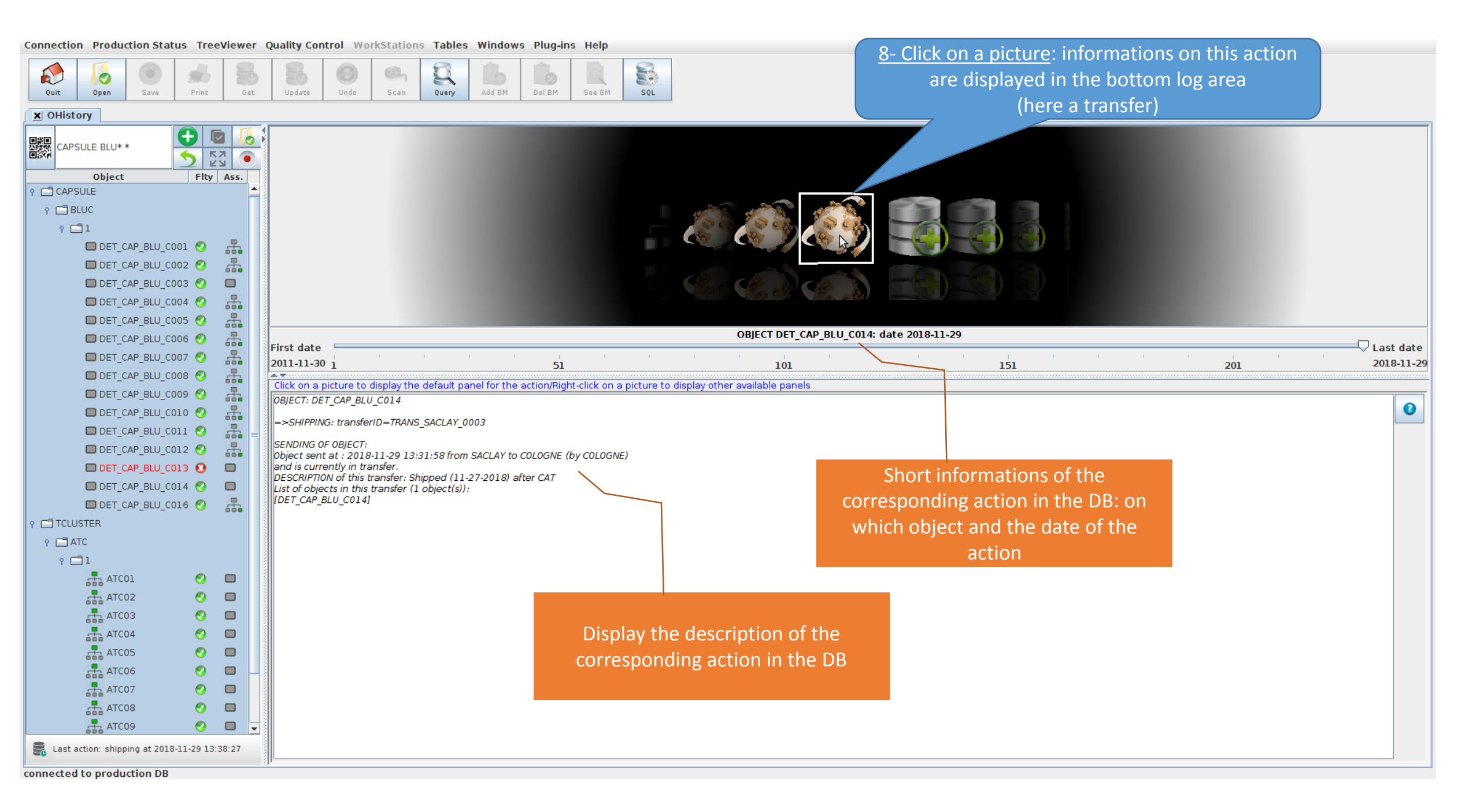

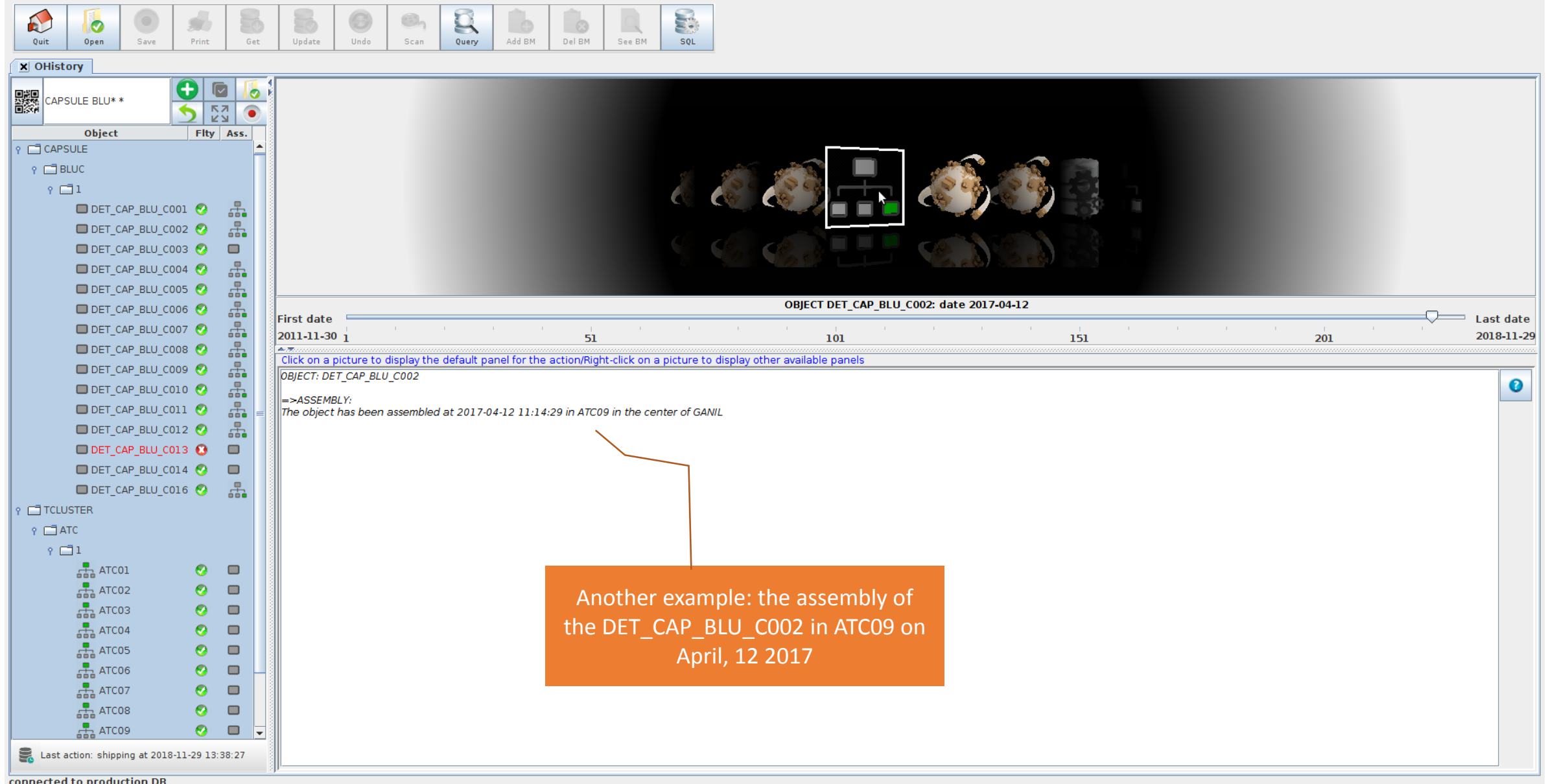

connected to production DB

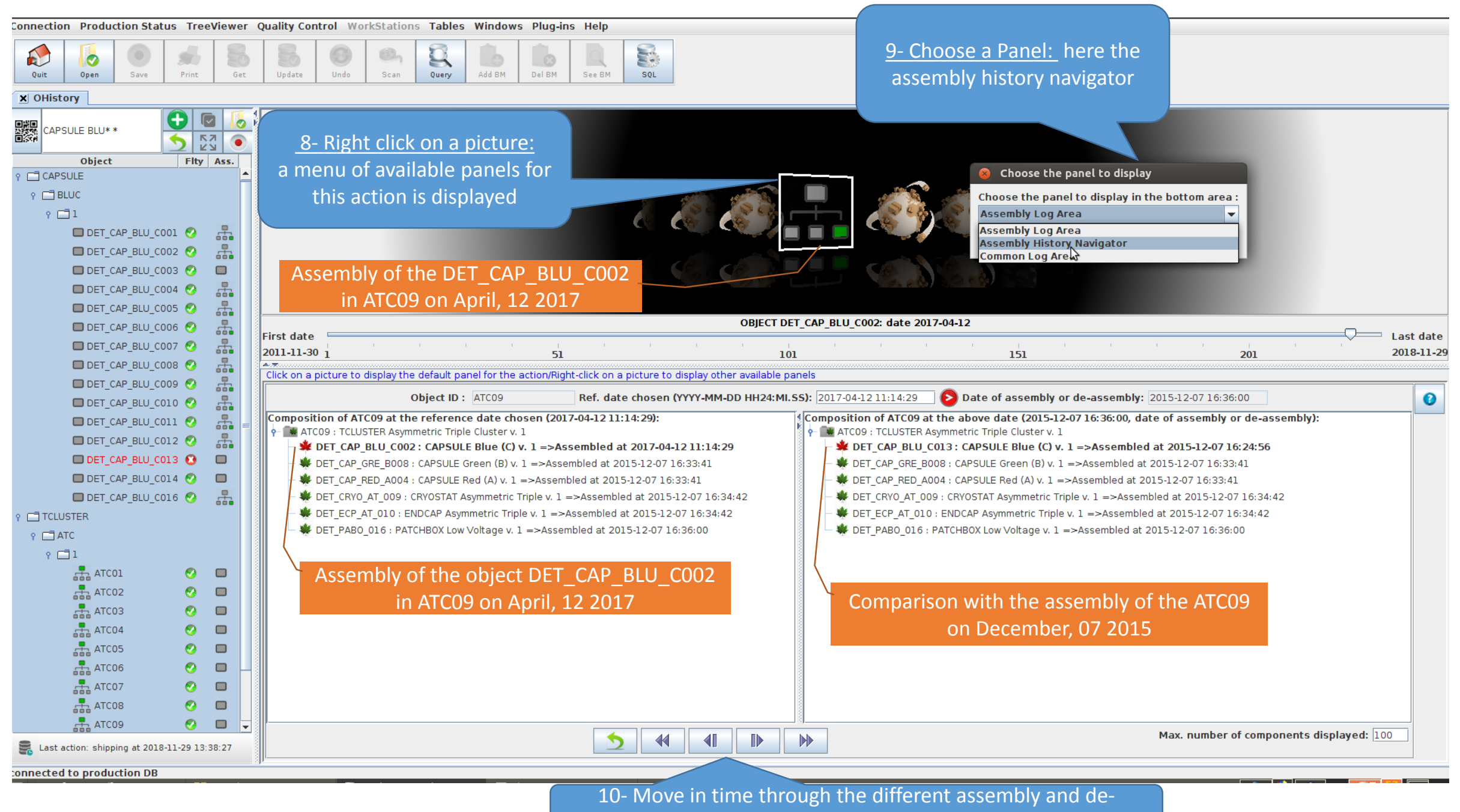

assembly of the ATC09

Connection Production Status TreeViewer Quality Control WorkStations Tables Windows Plug-ins Help

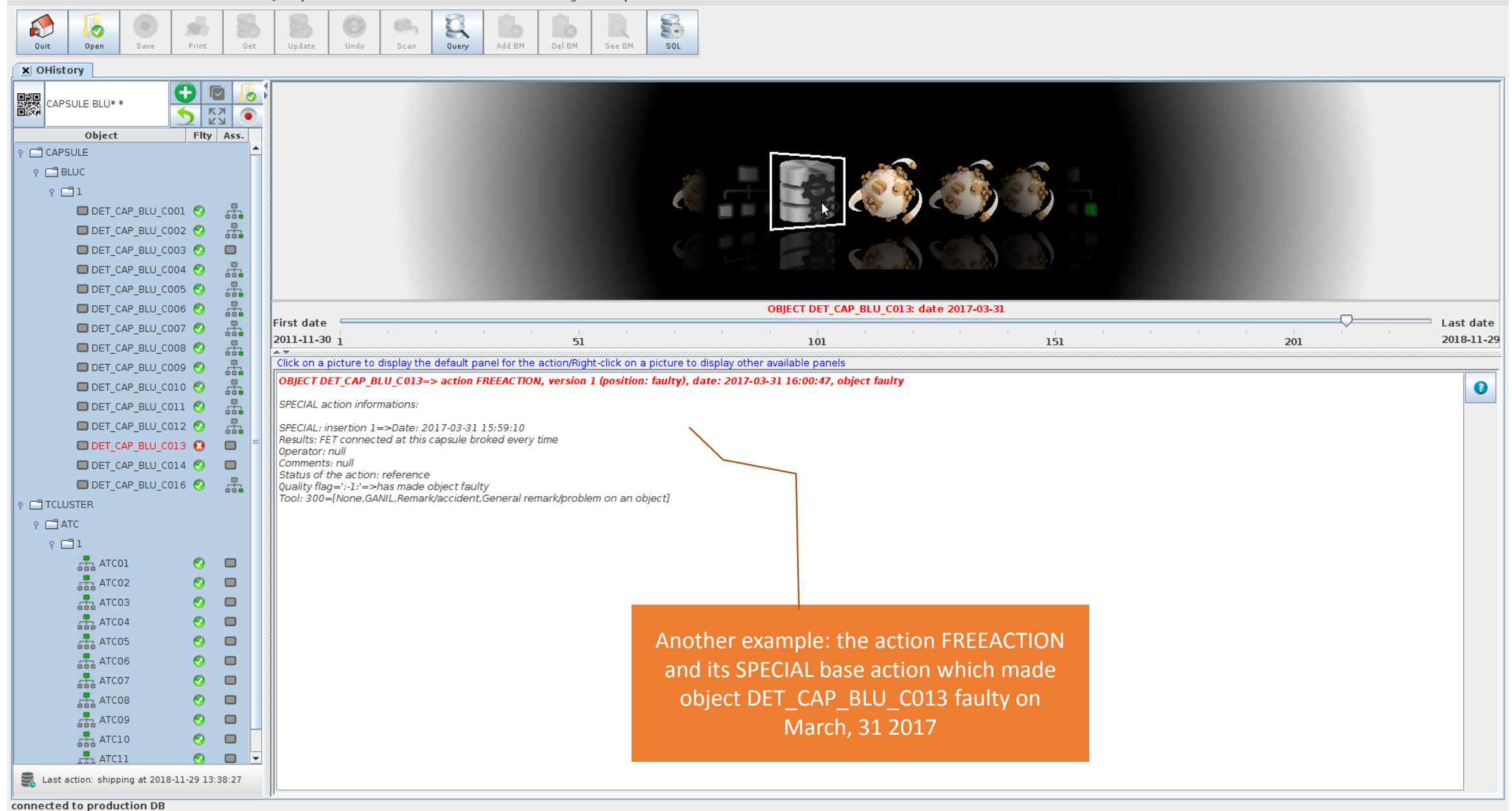

Connection Production Status TreeViewer Quality Control WorkStations Tables Windows Plug-ins Help

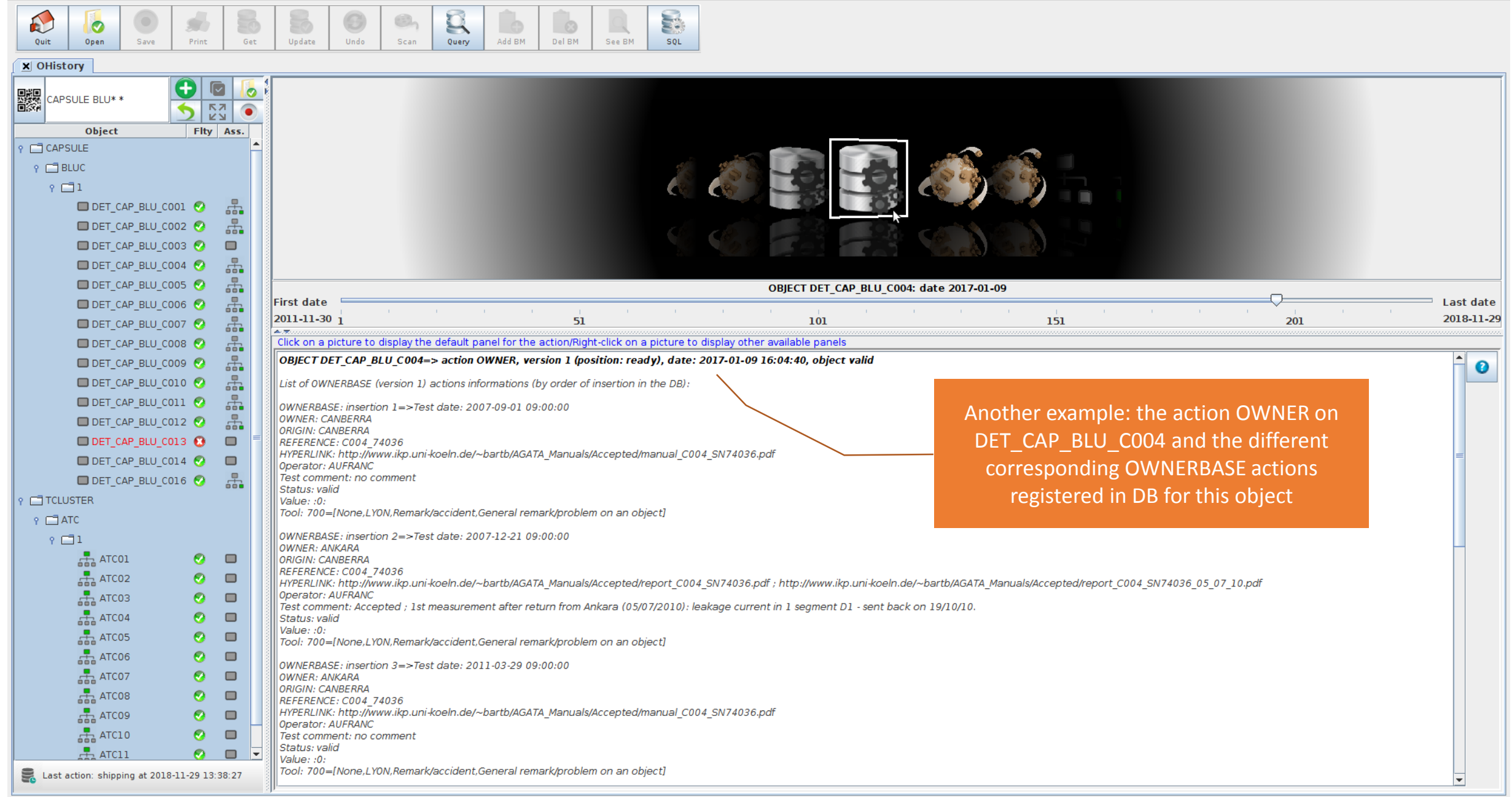